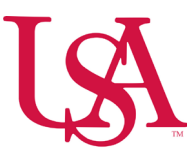

## How to Use the Punch Tile to Record Punches and Transfers

• You can record your time and perform other functions using the punch tile.

# **Record Time Using the Punch Tile**

- The Punch tile is primarily used to record in and out punches.
- The Punch tile is also used to transfer time to another job, department, or work rule; cancel meal or break reductions when you don't take a break during your shift or view your last recorded punch time. Your Punch tile buttons may have slightly different names than what appears here due to your organization's preferences.

## Navigation: Home Page > Punch tile

- 1. Select Punch.
  - a. A success message appears, along with the time of the punch updated.
  - b. If there is a problem with your punch, a failure message displays with the reason.

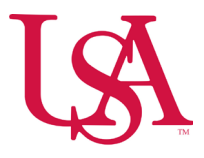

### ≞ ۵ ÜKG

#### CT Welcome back, Clerical w Punch

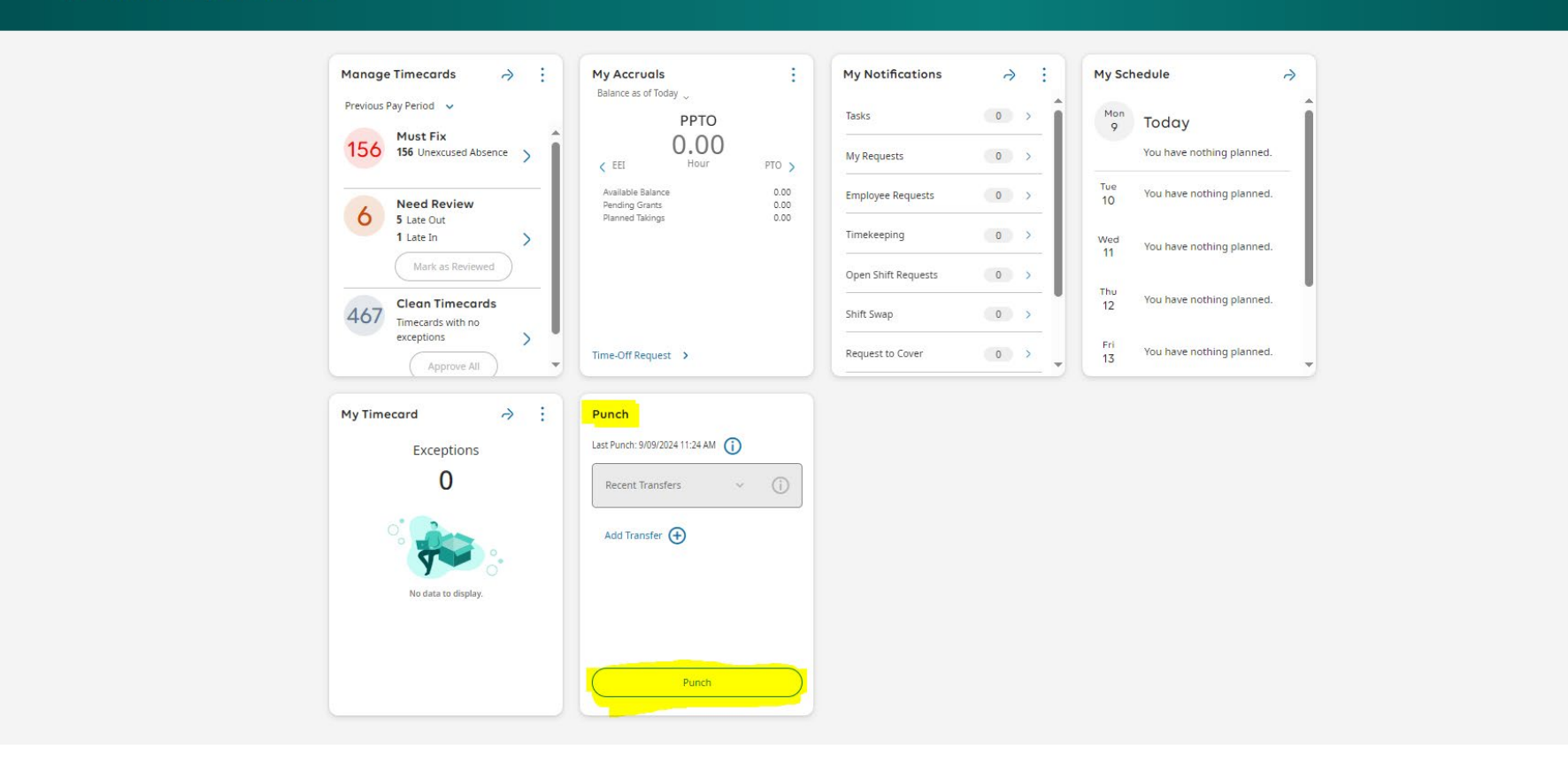

**Record Time with Transfer** 

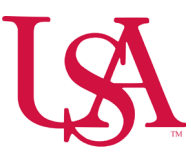

• A transfer is performed when you need to change your job or worked department for that shift.

# Navigation: Home Page > Punch tile

1. Select Add Transfer.

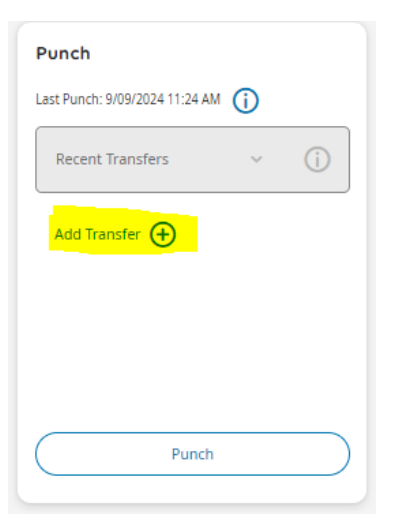

- 2. From the **Transfer Panel**, select the applicable **Business Structure** or **Labor Category** and complete the information in the panel.
- 3. Select Apply.
- 4. Select Punch.